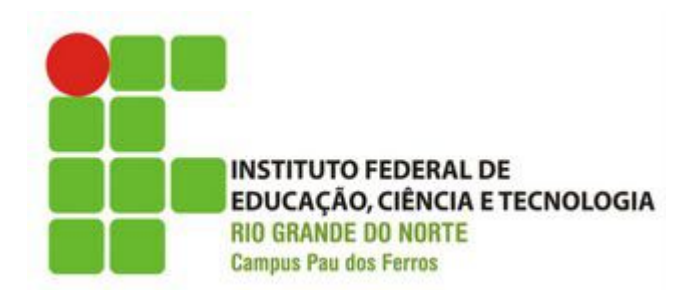

# Web Design

Aula 04: Atributos e Imagens

Professora: Priscilla Suene priscilla.silverio@ifrn.edu.br

# Roteiro

- Organizando Arquivos
- Atributos
- Inserindo uma imagem

### Organizando arquivos

 Para facilitar a construção de suas páginas web, é ideal que tenhamos uma boa estrutura de diretórios

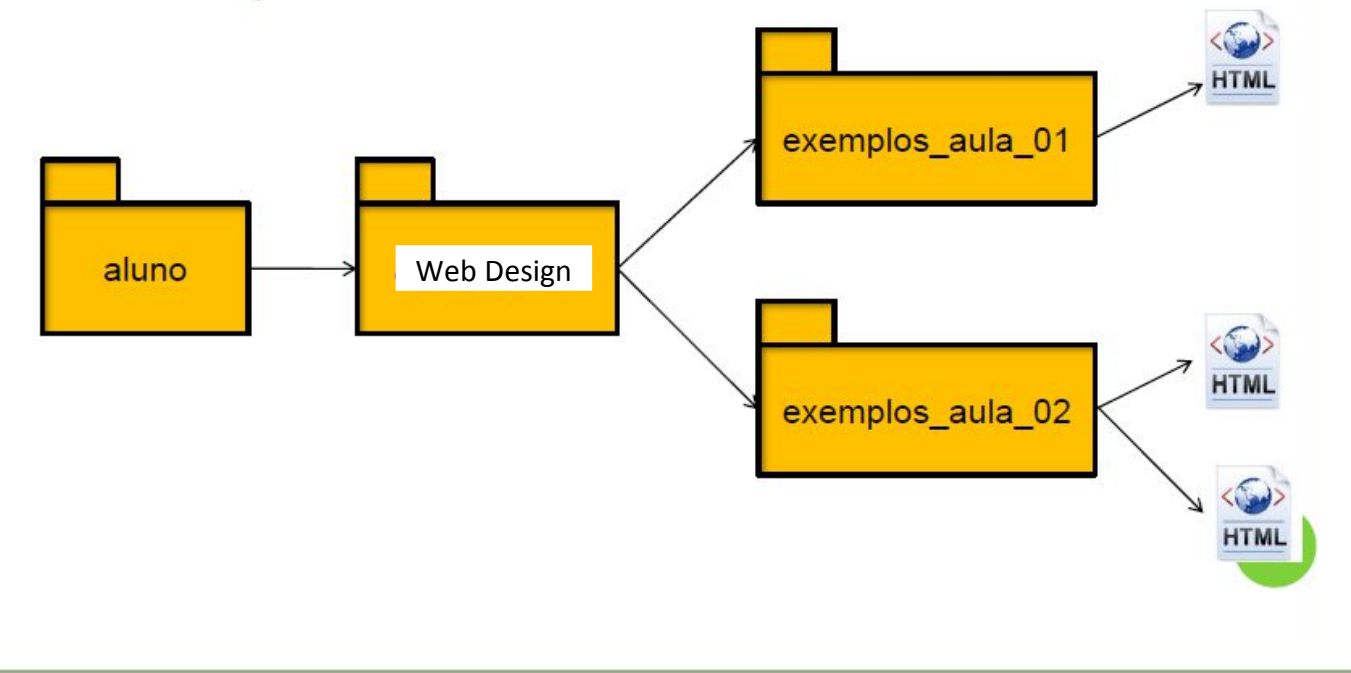

## Atributos

- Alguns elementos possuem atributos
- Se houvesse uma tag "carro", por exemplo, ela poderia ter como atributos
  - Fabricante
  - Modelo
  - Cor
- Exemplo

<carro>Meu carro </carro>

<carro fabricante="Fiat" modelo= "Palio" cor="prata"> Meu carro

</carro>

### Atributos

- O que é atributo?
  - O atributo serve para permitir que algumas tags possam ser mais específicas.
  - Nas tags podem ser acresentadas informações adicionais.
  - Exemplo:
    - <body bgcolor="#fffffff">
      - Adoro HTML
    - </body>

- Para inserir imagens em HTML utiliza-se a tag <img>
- Essa tag possui necessariamente o atributo src.
  Sem o valor desse atributo, ela não funcionará.
- src : especifica o nome do arquivo e o caminho onde a imagem se encontra
- Exemplo: <img src ="sol.jpg">

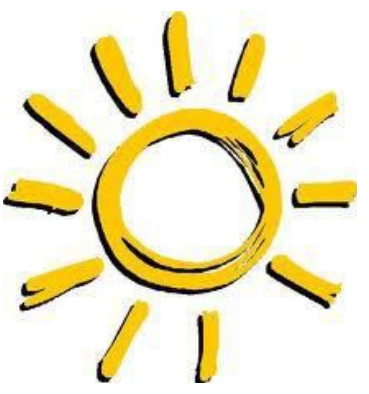

### Exercício

- Crie o arquivo imagem.htm
- Ele deverá conter uma frase qualquer e uma imagem qualquer. A frase deverá ser colocada em negrito e itálico.

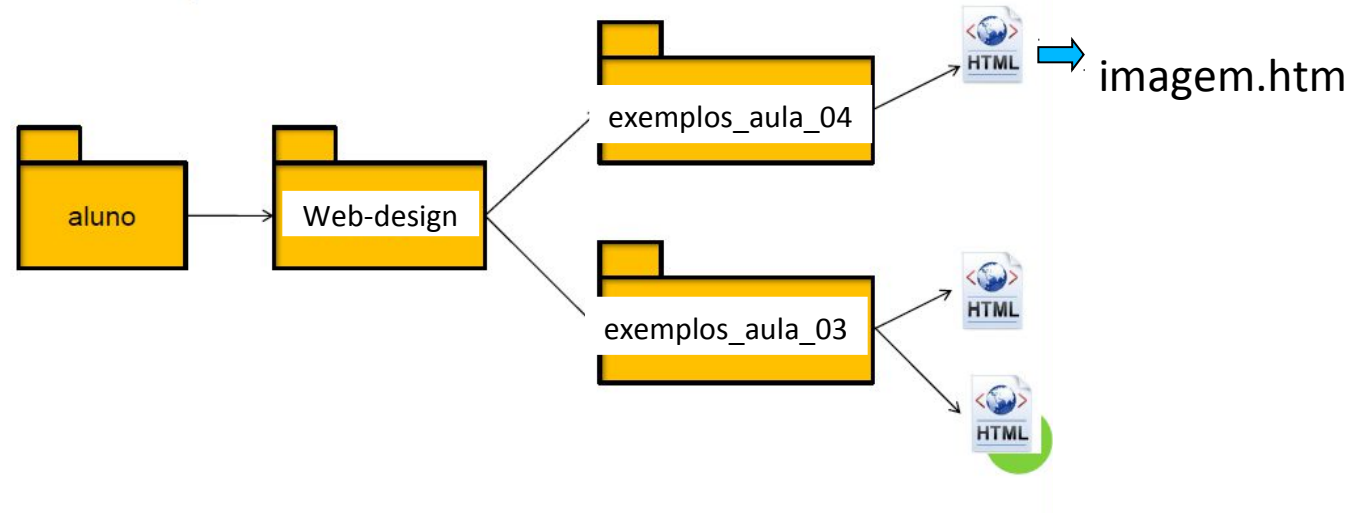

- Se eu quiser alterar o tamanho da imagem?
- É possível reduzir ou aumentar o tamanho da imagem utilizando outros atributos!
  - width –especifica a largura da imagem
  - height–especifica a altura da imagem
- Exemplo:

<img src ="sol.jpg" width="60" height="50">

#### Exercício

• Vamos testar! Altere a largura e a altura da imagem colocada no arquivo imagem.htm

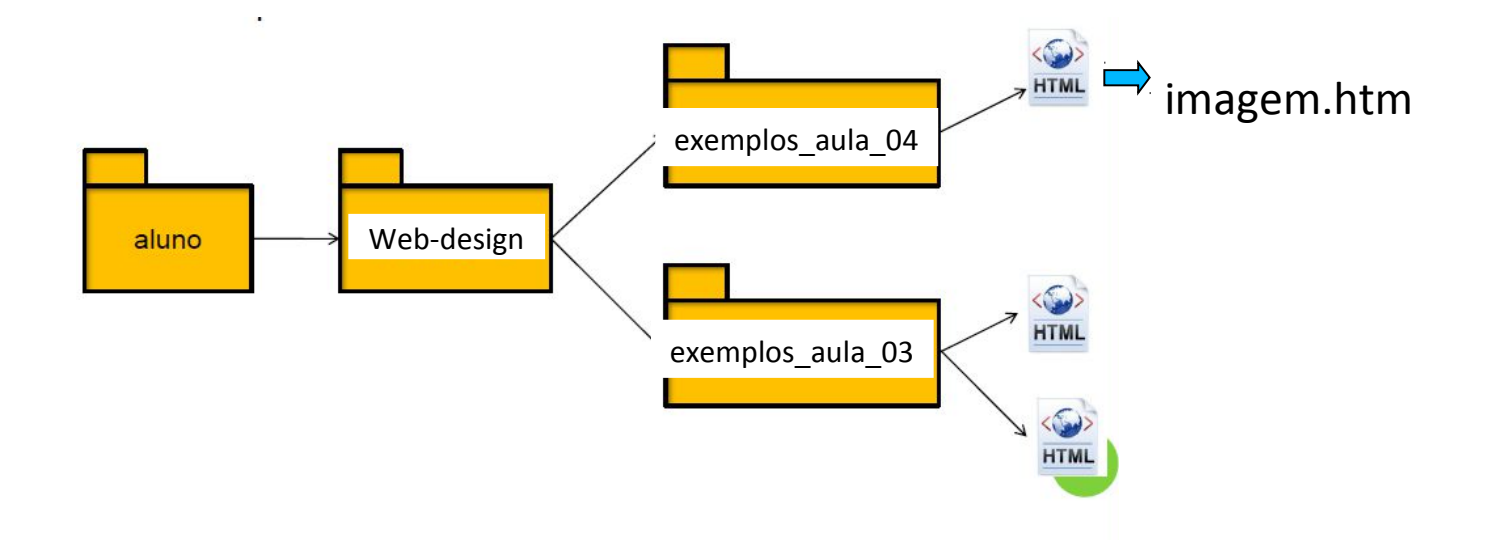

- **PIXEL**: Abreviação de *Picture Element*.
  - Menor unidade de uma imagem digital.
  - Quanto maior for a resolução (quanto mais linhas e colunas de pixels), tanto mais informação pode ser exibida.

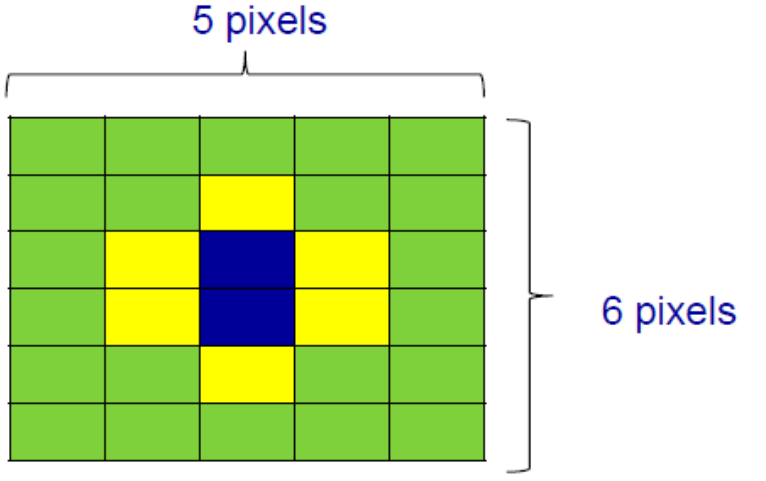

#### Qual a diferença entre JPEG e GIF?

 JPEG
 Funciona melhor para imagens de tons contínuos como fotografia

#### • **GIF**

Funciona melhor para imagens com alguma cores sólidas e imagens com linhas, como logos, cliparts e pequenos textos nas imagens

#### Qual a diferença entre JPEG e GIF?

- JPEG
  Pode Representar imagens até 16 milhões de cores diferentes
- GIF Pode representar imagens com até 256 cores diferentes

#### Qual a diferença entre JPEG e GIF?

- JPEG É um formato "com perdas", porque para reduzir o tamanho do arquivo, joga fora algumas informações sobre a imagem
- GIF O GIF também comprime o arquivo para reduzir seu tamanho, mas não joga nada fora. Formato sem perdas

Qual a diferença entre JPEG e GIF?

JPEG
 Não suporta transparência

#### • **GIF**

Permite que uma cor de fundo seja definida como transparente, mostrando tudo que houver por trás da imagem

### Organizando Arquivos

 Para facilitar a construção de suas páginas web, é ideal que as imagens tenham uma pasta específica pra elas.

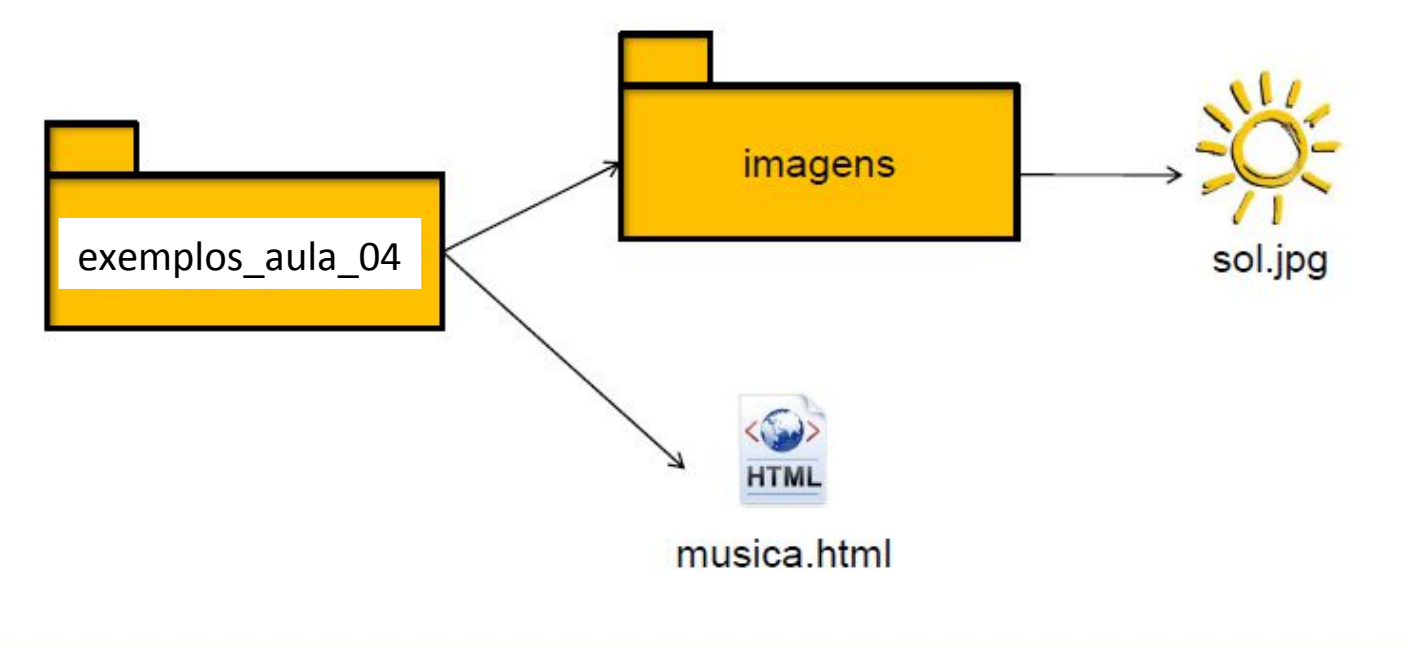

### Organizando Arquivos

 Ops! Onde está a imagem que eu coloquei no arquivo imagem.htm?

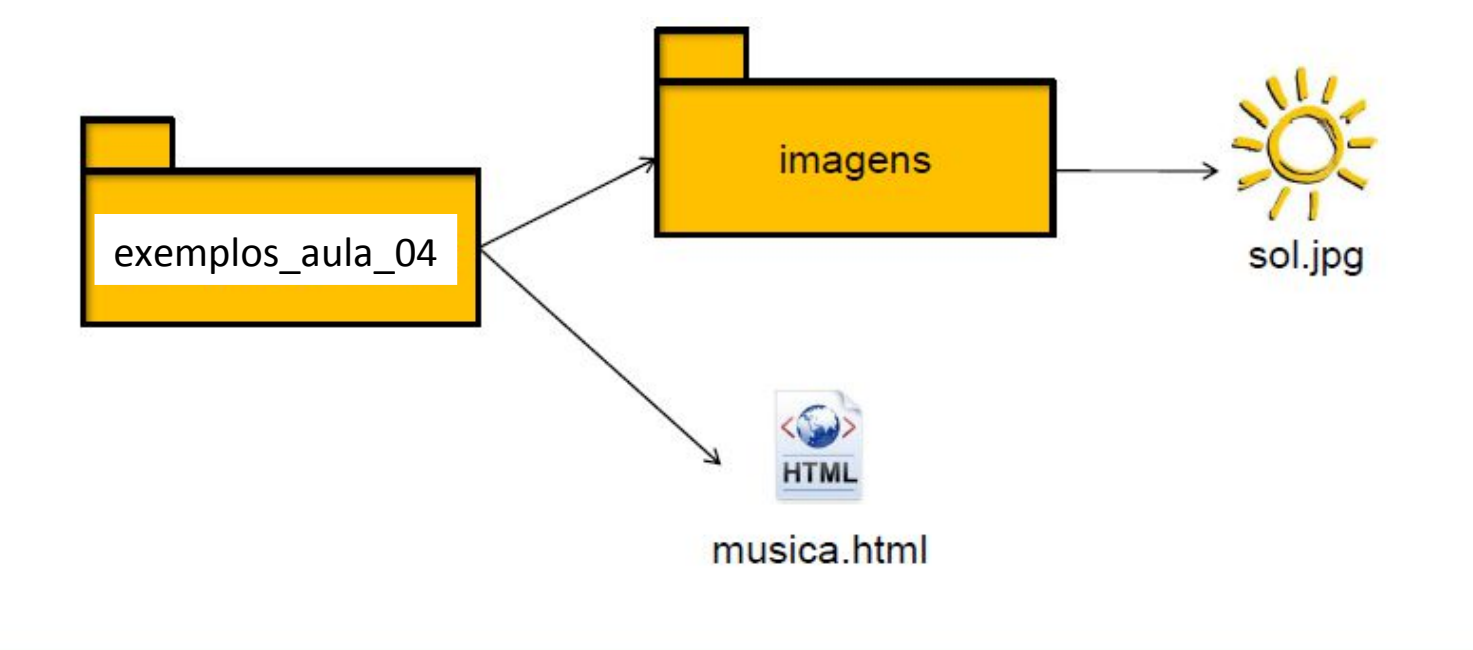

## Organizando Arquivos

- Temos que alterar o código da página
- Para acessar arquivos que estão em uma pasta acima, deve-se colocar:
  - <img src ="nome\_da\_pasta/nome\_do\_aquivo">
  - No nosso caso:

<img src= "imagens/sol.jpg" width="60" height="50">

- Para alterar o valor da largura e altura também podemos utilizar a porcentagem.
- Exemplo:

<imgsrc= "imagens/sol.jpg" width="30%" height="30%">

- Outro atributo da tag <img> é o atributo alt
- Ele especifica um texto alternativo para a imagem, caso a imagem não apareça ou não possa ser visualizada
- Importante para Acessibilidade
- Exemplo de Acessibilidade: Deficientes visuais que usam leitores de tela

- Atributo alt
- <imgsrc= "imagens/sol.jpg" alt="Sol Amarelo">